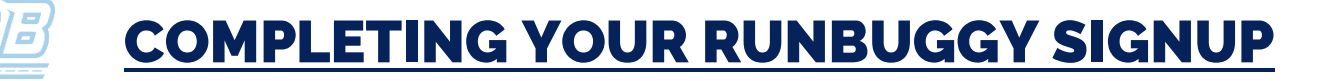

## **STEP 1: CLICK THE "SIGN IN TO RUNBUGGY" LINK.**

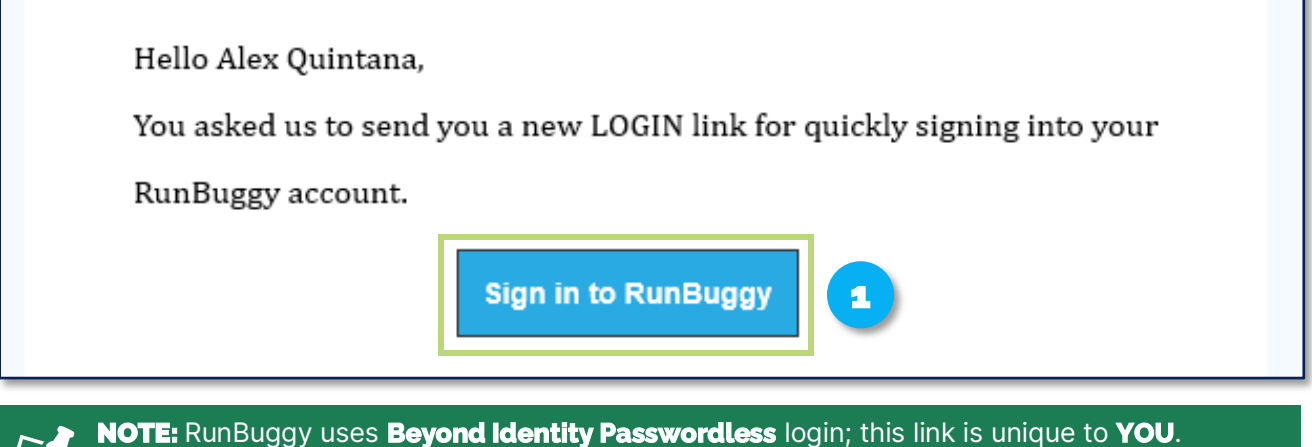

**NOTE:** RunBuggy uses **Beyond Identity Passwordless** login; this link is unique to **YOU** Additional users can be added to your account but require their own unique login.

## STEP 2: CLICK "COMPLETE SIGN UP".

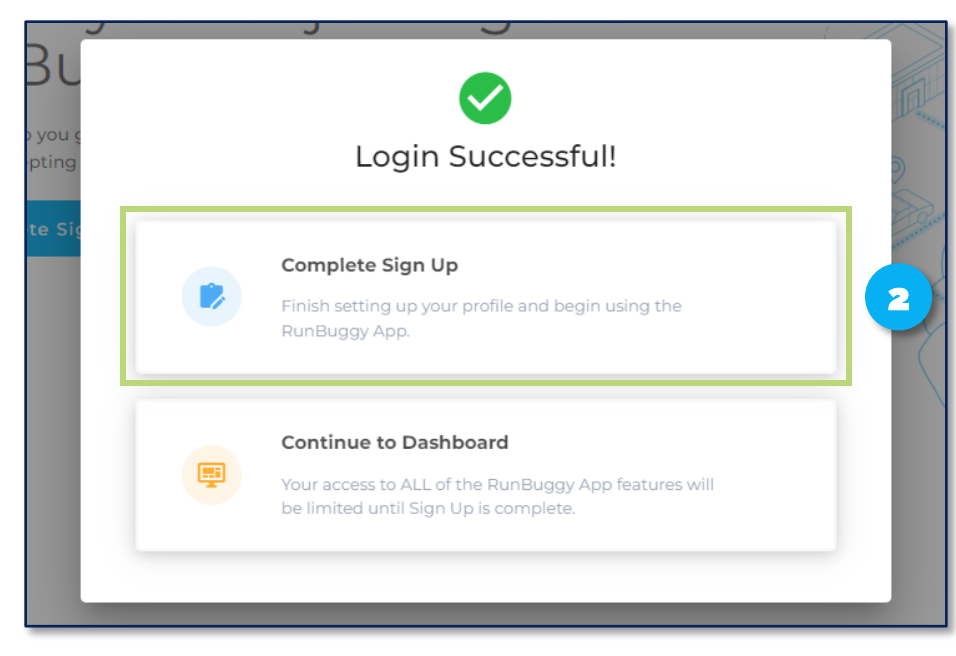

## STEP 3: UPLOAD & "SAVE" LEGIBLE COPIES OF YOUR CERTIFICATE OF OPERATING AUTHORITY, W9, & CERTIFICATE OF INSURANCE.

| • Certif<br>We red<br>JPG. ([ | icate of W9 Document                                                                                                    |                                                                                                    |           |
|-------------------------------|----------------------------------------------------------------------------------------------------|----------------------------------------------------------------------------------------------------|-----------|
| ① Prov                        | Certificate of Insurance<br>Similar to a declaration of insurance. Proof of<br>existing insurance coverage directly.<br>Provide Certificate of Insurance Document. | Crag file(s) to upload or<br>browse.<br>Supports JPC, PDF, PNG, GIF,<br>BMP, and TIFF. Maximum file<br>size is 10MB. | Completed |

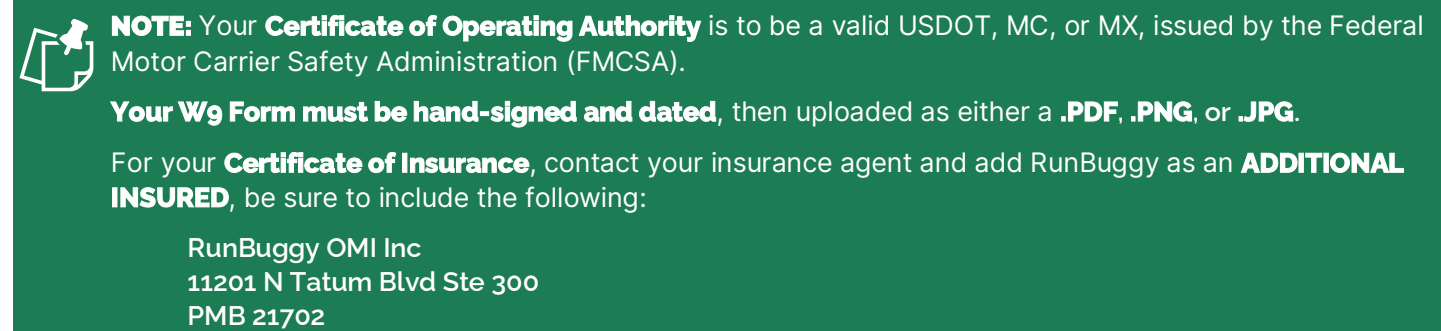

Phoenix, Arizona 85028-6039

## STEP 4: COMPLETE THE "PAYMENTS" SECTION TO SPECIFY WHERE YOU WILL RECEIVE DIGITAL PAYMENTS FOR YOUR COMPLETED WORK.

| Certificate of Operating Authority                           | Certificate of W9<br>Pending Approval                                                                                                    | Certificate of Insura Pending Approval | Payments<br>Provide Stripe Bank Acco | unt Payment |
|--------------------------------------------------------------|----------------------------------------------------------------------------------------------------|----------------------------------------|--------------------------------------|-------------|
| Paymen                                                       | ts                                                                                                    |                                        |                                      |             |
| Bank Acco<br>• Find and C<br>Fees No N                       | <ul> <li>Bank Account Details ?</li> <li>Find and Claim Orders for FREE, No Start Up Fees, No Monthly Membership Fees, EVER!</li> <li>This is how you are PAID via NO FEE, direct deposit to YOUR account for all completed orders.</li> <li>Federal Law requires proof of identity through our secure STRIPE portal.</li> <li>We DO NOT store personal information.</li> <li>If you have questions, please contact blueteam@runbuggy.com</li> </ul> | C Account Holder Name-<br>Kyle Smith   |                                      |             |
| This is how<br>deposit to<br>orders.     Federal Lav         |                                                                                                    | rect<br>ted                            |                                      |             |
| our secure<br>• We <b>DO NC</b><br>• If you have<br>blueteam |                                                                                                    |                                        | l                                    | Save        |
| Provide Stri                                                 | pe Bank Account Payment.                                                                                                    |                                        |                                      |             |

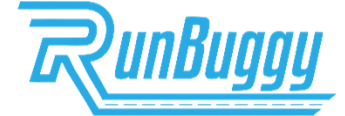

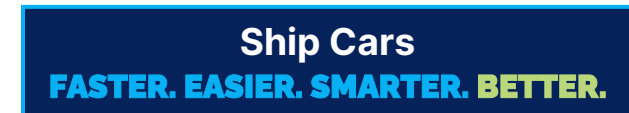

RunBuggy\_CompletingYourRunBuggyTransporterSignup\_JobAid\_v5.0\_09242024 | Copyright © 2024 RunBuggy OMI, Inc. All Rights Reserved. RunBuggy Confidential Information - Subject to NDA